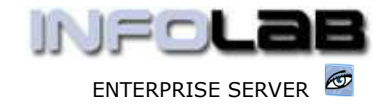

## **IES Appointments: Maintaining Appointments**

## Purpose

The purpose of this Document is to explain how to maintain appointments.

## Introduction

Once an appointment exists, various things can happen, i.e. the Patient may call to cancel or change the appointment to a different date or time, or the Doctor may become unavailable or for some reason appointments may have to be rescheduled. In this Document, we work through some of these examples.

To maintain appointments, we start with the Appointment Date (if the Patient or Customer has forgotten the Date, then this may be established by calling up the Patient or Customer Record, enter the CRM Events, and find it from there). Therefore, we open the appointment book, and if necessary, we move the view to the relevant date by using the 'Choose Entry Date' and / or arrow functions to move forward or backwards. In the 1<sup>st</sup> instance, we 'show' the correct Appointment Book.

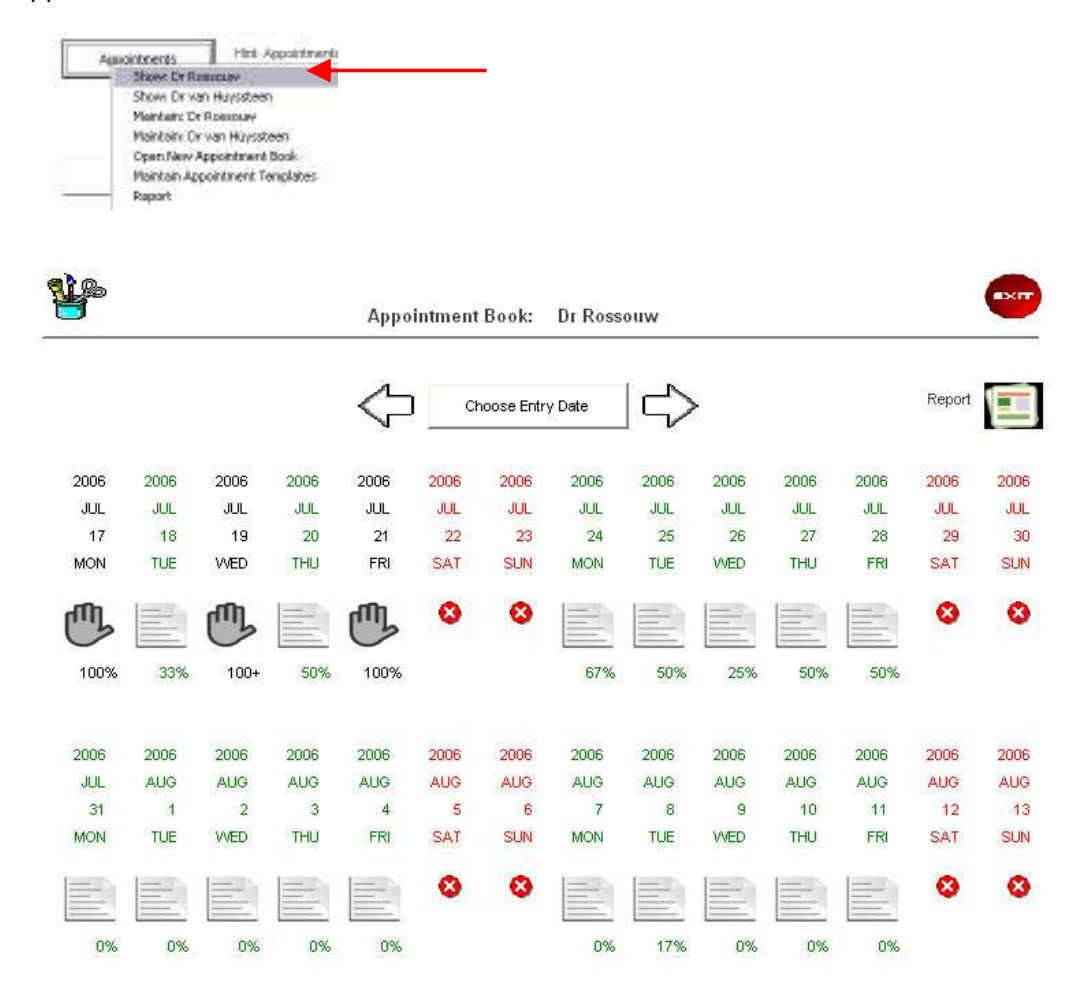

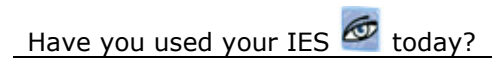

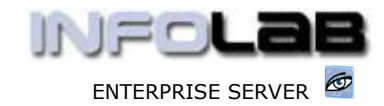

To enter any Date currently shown (even if blocked out!) you just click the image below the date. Now we enter the date of 8 Aug 2006 in Dr Rossouw's Appointment Book, by clicking on the 'open page' image. Our purpose is to work with Miss Botes' appointment.

|         |        |          | Арро        | ointment Book:  | Dr Rosso | uw   |      |      |
|---------|--------|----------|-------------|-----------------|----------|------|------|------|
|         |        | 2006     | 2006        | 2006            | 2006     | 2008 | 2006 | 2006 |
|         |        | AUG      | AUG         | AUG             | AUG      | AUG  | AUG  | AUG  |
|         |        | 5        | 6           | 7               | 8        | 9    | 10   | 11   |
|         |        | SAT      | SUN         | MON             | TUE      | WED  | THUS | ER   |
|         |        | >>> Time | Booking     |                 |          |      |      |      |
|         | 1      | 07:00    |             |                 |          |      |      |      |
|         | 2      | 08:00    |             |                 |          |      |      |      |
|         | 3      | 09:00    | Miss Lou Ha | annah 01 333 54 | 63       |      |      |      |
|         | 4      | 10:00    |             |                 |          |      |      |      |
|         | 5      | 11:00    |             |                 |          |      |      |      |
|         | 6      | 12:00    | Mr Smith Jo | ohn 043 552 234 | 5        |      |      |      |
|         | 7      | 13:00    |             |                 |          |      |      |      |
| <b></b> | 8      | 14:00    | Mi Botes L: | inda 063 276 77 | 66       |      |      |      |
|         | 1 1000 | 1        |             |                 |          |      |      |      |

To open Miss Botes' appointment, we simply dbl-click on it.

|                                                                                       | On Domand Appelistment Actions: -                                                                                                    | Move Appaintment | Cencel Appointment                                                                           | No Show                                                |                     |
|---------------------------------------------------------------------------------------|----------------------------------------------------------------------------------------------------|------------------|----------------------------------------------------------------------------------------------|--------------------------------------------------------|---------------------|
|                                                                                       | On Domand Drille; -                                                                                                    | Patient Master   | Account Meeter                                                                               | OFM Master                                             | OFMEve              |
|                                                                                       |                                                                                                    |                  |                                                                                              |                                                        |                     |
| - 275                                                                                 |                                                                                                    |                  |                                                                                              | 17 17 18 H                                             |                     |
| Both                                                                                  | Dr Roodenn<br>AL/AA/2016                                                                                                    |                  | The Consultation                                                                             | can be opened or entered                               | Briter Consu        |
| Dodi<br>Dohu<br>Tinu                                                                  | Dr. Rossteine<br>88/08/2026<br>14:98                                                                                                    |                  | The Concultation<br>from here (up                                                            | can be opened or enlared<br>cuely on appointment day   | Briter Consu        |
| Doth<br>Didu<br>Title<br>CTH #                                                        | Dr Ronaldin<br>18/08/2208<br>14:50<br>20475: Mi Bulton Linda                                                                                                    |                  | The Consultation<br>from here (up                                                            | can be opened or entered<br>custy on appointment day   | Biter Consu         |
| Dom<br>Delw<br>Texe<br>C194.8<br>Picture 6                                            | Dr Ronaliter<br>14:06<br>14:06<br>14:06<br>14:16<br>14:16 |                  | The Concultation<br>from here (u                                                             | can be opened or anianed<br>cually on appointment day. | Briter Conou        |
| Bodi<br>Delw<br>Terw<br>Cttol &<br>Patient &<br>Account #                             | Dr. Remainter<br>HE/08/2106<br>14:00<br>Phillip Bit Buthen Linda<br>3: Bit Batter Linda<br>1: Bit Batter Linda                                                                                                    |                  | The Consultation<br>from here (u                                                             | can be opened or enforce<br>cually on appointment day  | 5 Briter Consu<br>) |
| Bodi<br>Didu<br>Titew<br>Chill &<br>Account &<br>Consultation #                       | Dr Romsteter<br>18:08/2006<br>19:08<br>POSTS: Di Dubon Linda<br>3: Di Boten Linda<br>1: Di Boten L.                                                                                                    |                  | The Consultation<br>transitions (2)                                                          | cer be opened to enforce                               | 5 Briter Consu<br>) |
| Bodi<br>Delv<br>Tex<br>CTN #<br>Patiet &<br>Account #<br>Constation #<br>Constation # | Dr Romanister<br>14:30<br>14:30<br>30:30<br>30:30<br>30:30<br>10:30<br>1                                                                                                    | CONTACT:         | The Consultation<br>from here (u<br>atom (u)<br>(U) Thefere Literate<br>(TR.) (063-276-7766) | cen be operad or enforce<br>custy on appointment day   | f Biter Consu<br>)  |

On the Appointment screen, we have a number of options. We can 'drill into' the Patient Record, the Account Holder, the CRM Master and the CRM Events.

We can also MOVE the appointment to a different Date or Time Slot, we can CANCEL it, or flag it as a NO SHOW (i.e. on the date of the appointment if the Patient does not turn up but did not cancel before the time either).

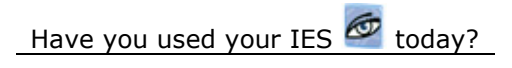

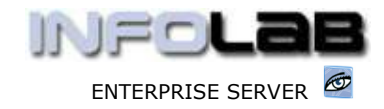

At the bottom left we see a 'system log' where the system audits all events that take place in connection with this Appointment, i.e. date change, cancellation, etc.

The drills into master records are straight forward and require no further explanation.

The CANCEL function does the following: -

| ?<br>make any further notes on the<br>1st. |
|--------------------------------------------|
| make any further notes on the<br>1st.      |
|                                            |
|                                            |
|                                            |
|                                            |

NO SHOW may yield this -

| nfolab Navigato    | )r                            |                |
|--------------------|-------------------------------|----------------|
| You cannot set a N | NO SHOW before the actual app | ointment date! |
|                    | ок                            |                |

i.e. if you try to do it in

advance. Once the Appointment date / time has come and gone, of course you can do it.

MOVE APPOINTMENT can be done for the same Date, to a different time slot, or the appointment can be moved to a different date.

| Move Ap | Same Date, Different Time |
|---------|---------------------------|
|         | New Date and Time         |
|         | None of These             |

1<sup>st</sup> we demonstrate how the Appointment is moved to a different time for the same date. Basically the system offers the available time slots on this date, plus a Standby option, and we just select the new time slot for the change to take place.

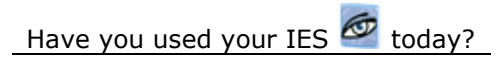

www.infolab.cc

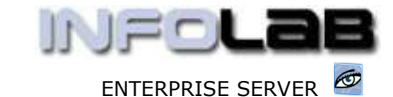

IES Appointments: Maintaining Appointments

| Se | lect New Slot |  |
|----|---------------|--|
| 1  | 07:00         |  |
| 2  | 08:00         |  |
| 3  | 10:00         |  |
| 4  | 11:00         |  |
| 5  | 13:00         |  |
| 6  | 15:00         |  |
| 7  | 16:00         |  |
| 8  | 17:00         |  |
| 9  | 18:00         |  |
| 10 | Standby       |  |
|    |               |  |
|    |               |  |

To move the appointment to a new date, choose 'New Date and Time'.

| ment Book again. You can look at different dates, and<br>cted Date, then the Appointment will be moved there. | l if you dbl-click a Time Slot                                                                                                    |
|----------------------------------------------------------------------------------------------------|----------------------------------------------------------------------------------------------------|
| d about moving the Appointment, then just exit the Ap                                                         | pointment Book view.                                                                                                    |
|                                                                                                    |                                                                                                    |
| Next                                                                                                    |                                                                                                    |
|                                                                                                    | ment Book again. You can look at different dates, and<br>cted Date, then the Appointment will be moved there.<br>Id about moving the Appointment, then just exit the Ap |

The system advises that it will show the Appointment Book again, and when we enter a new Date, then dbl-click a time slot, then the appointment will be moved there. The system will ask for our confirmation, as follows -

| red are morning the            | appointment for MIBOTES LINDA       | to this time slot.                 |
|--------------------------------|-------------------------------------|------------------------------------|
| Choose                         | YES to move the appointment n       | ow.                                |
| Choose NO to move the appointm | nent but to a different date or tim | e slot that you will still select. |
| CHOUSE CANCEL                  | to aparidon the appointment mo-     | re allogether.                     |
|                                |                                     |                                    |
|                                |                                     |                                    |
|                                |                                     |                                    |
|                                |                                     |                                    |
| Van                            | his                                 | Consel                             |

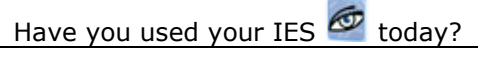

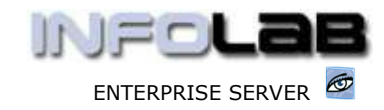

In this example of how to manage Appointments, we have used a Medical Appointment Book, and in this case, there is another option, i.e. 'Enter Consultation'. This option is described separately in the Manual called 'Appointment Consultation Link'.

© Infolab, 2006

This Documentation is copyrighted by Infolab (Pty) Ltd. [<u>www.infolab.cc</u>] All rights are reserved. Licensed INFOLAB Business Partners and Users are granted permission, for internal use ONLY, to reproduce the Documentation, and to include amendments dealing with specific instructions local to your installation.

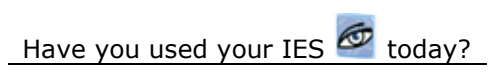